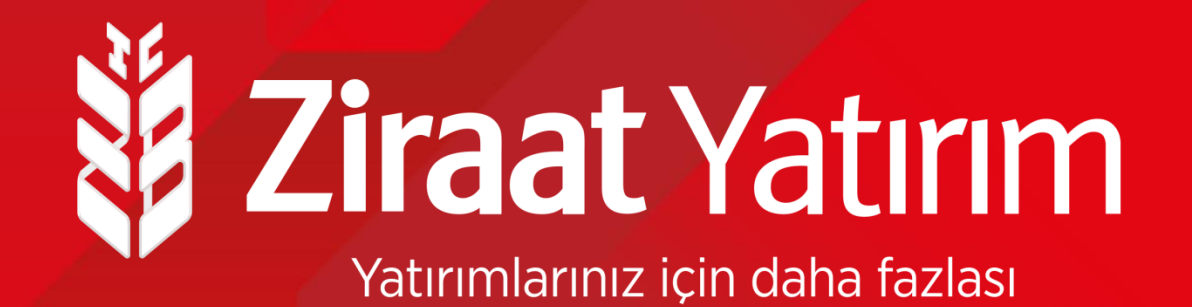

## Borsadan Satış Halka Arz Talep Ekranları

### Halka Arz Ekranları- Ziraat Yatırım E-Şube

- Ziraat Yatırım E-şube üzerinden aşağıdaki adımları izleyerek Borsadan satış yönteminde halka arz talep girişinizi çok kısa zaman içinde gerçekleştirebilirsiniz.
- Ziraat Yatırım E-şube sayfasına giriş yaptıktan sonra üstte bulunan "Hisse İşlemleri" bölümü sonra da "Hisse Alış/ Satış" alanı tıklanır.

| <b>žiraat</b> Yatırım                                          | BIST100 BIST30<br>1,397 1,429<br>% 0.0802 % 0.1851 | VIOP30 DOLAR<br>1,441,5000 8.3098<br>% 0.1040 %0.3502 | EURO<br>9.7794<br>% 0.0327        | l (                     | ∞   ≰   ✿   ₽                                    |
|----------------------------------------------------------------|----------------------------------------------------|-------------------------------------------------------|-----------------------------------|-------------------------|--------------------------------------------------|
| Ana Sayfa Hesabım Hisse İşlemleri                              | VİOP İşlemleri Nak                                 | tit İşlemleri Fon/SGM                                 | K Halika Arz Uygunluk Testi Mutab | akat Kokpit             | Müşteri Temsilcisi                               |
| Basit Görünüm Detay Görü Hisse Emir İzleme                     |                                                    |                                                       |                                   | <b>5</b> 999999-100 🔻 o | 31.03.2021   14:52:51<br>turum Süresi   03:59:44 |
| Portföy (999999-100     Kredi, Brüt Takas v     Konu Krymetler | e Açığa Satışa                                     | Ø                                                     | ► Varlıklarım ( Tümü ) 🛛 🌑 🚍 🔿    | Artan Azalan            | BIST100 🕻                                        |
| Bakiye (T+2): 1,188.90 TL                                      |                                                    |                                                       | Nakit 1,188.90                    | LINK 40                 | 1,70 10,0 AL SAT                                 |
| NAKÎT                                                          |                                                    | Toplam (TL)<br>1.188.90 TL                            | Hisse Senedi 26.91                | RODRG 22                | 2.22 10,0 AL SAT                                 |
| Tini Adet Fivat                                                | Tutar M                                            | alivet K/7                                            | Varant 0.00                       | TGSAS 17                | 7.93 10,0 AL SAT                                 |
| Hpi Auet Flydt                                                 | Tutal M                                            | anyet NZ                                              | VIOP Teminat 0.00                 |                         |                                                  |

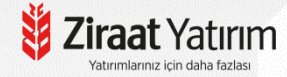

### Halka Arz Ekranları- Ziraat Yatırım E-Şube

Açılan ekranda birincil piyasadan halka arz edilen hissenin kodu seçilir adet yazılır, emir kaydedilir.

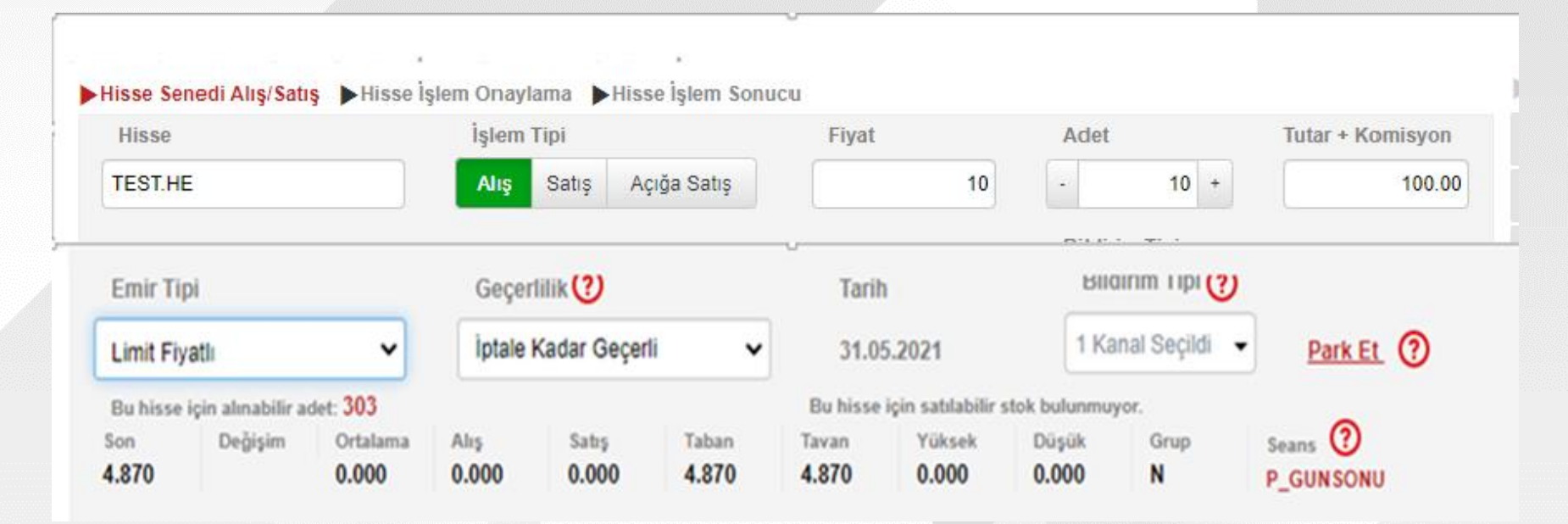

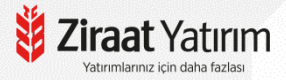

#### Halka Arz Ekranları- Ziraat Yatırım Zborsa ve Ziraat Trader

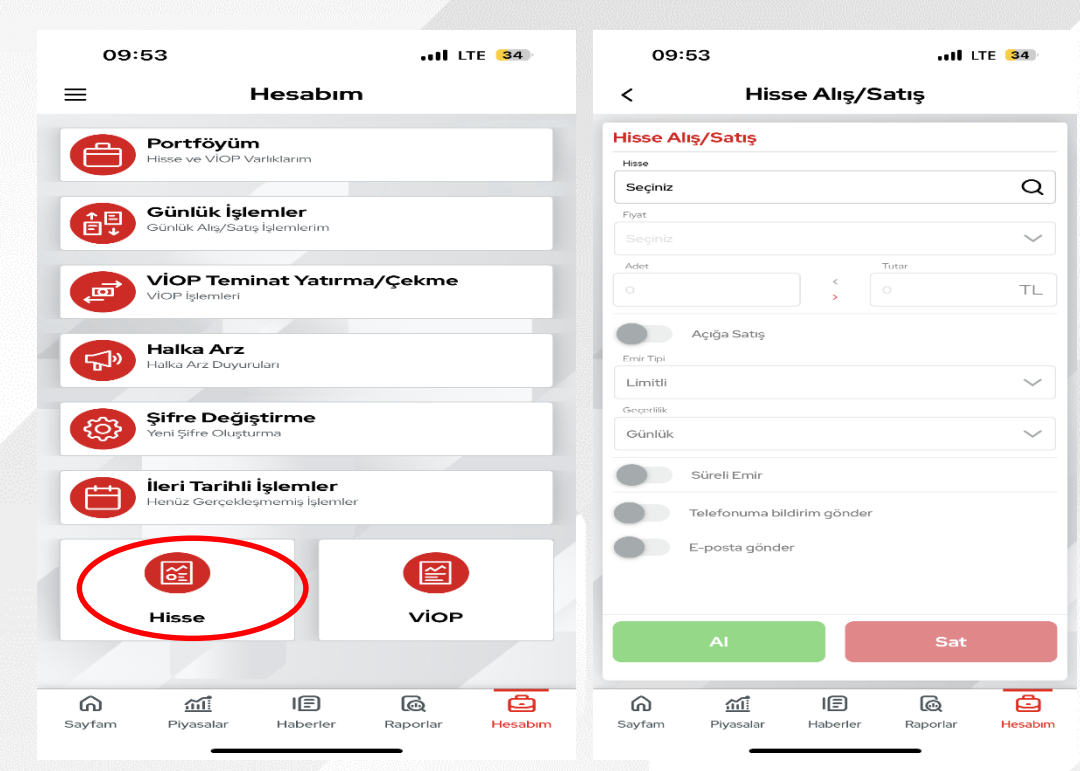

Borsadan satış yönetimi ile halka arz edilen hisse senetleri için Zborsa ve Ziraat Trader uygulamalarımıza giriş yaptıktan sonra Hisse Alış-Satış Bölümünden ilgili hissenin kodu seçildikten sonra adet yazılıp emir kaydedilir. Talep silinmek istenirse günlük işlemler adımından silme talebi girilir.

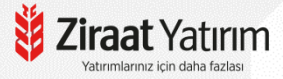

#### Halka Arz Ekranları- Ziraat Mobil

Ziraat Mobil üzerinden sırasıyla Yatırım ve Borsa İşlemleri — Borsa İşlemleri (Ziraat Yatırım) — Hisse İşlemlerim (Hisse Alış/ Satış)
 Halka arz edilecek hissenin kodu seçilip, adet yazıldıktan sonra emir kaydedilir.

| 10:25                         | ALL LTE 1996 |
|-------------------------------|--------------|
| <b>對 Ziraat</b> Bankası       |              |
| 🖻 Hesaplarım                  | >            |
| 😁 Para Transferleri           | >            |
| 😑 Kartlarım                   | >            |
| 🙋 Kesin Ödeme                 | 🍫 >          |
| 🖯 Ödemeler                    | >            |
| Böviz ve Altın                | >            |
| C Krediler                    | >            |
| 수 Sigorta ve Bireysel Emek    | dilik >      |
| 刘 🛛 Yatırım ve Borsa İşlemler | ri           |
| 📲 QR İşlemleri                | >            |
| <u> Üy</u> e İşyeri İşlemleri | >            |
| 燕 Açık Bankacılık             | >            |
| 🥏 E-Devlet İşlemleri          | >            |
| 🗹 Başvurular                  | >            |
| Profil ve Ayarlar             | >            |
| Q Aradığınız işlemi yazın     | КАРАТ        |

Yatırımlarınız icin daha fazla

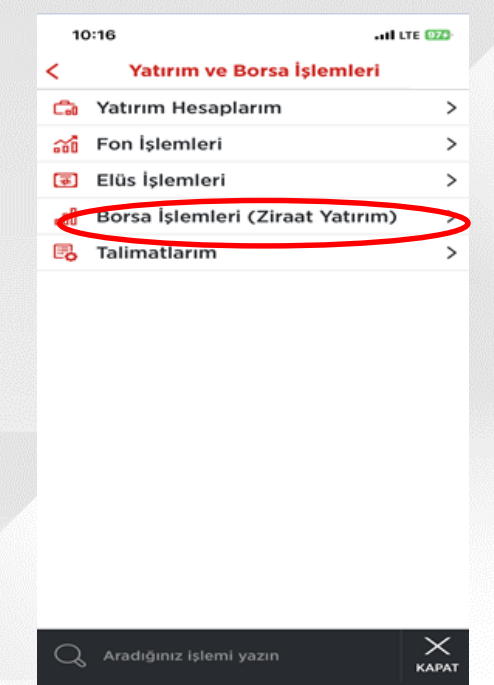

| 10:16                               | •11 LTE 974 |  |  |
|-------------------------------------|-------------|--|--|
| 🕻 🔹 Borsa İşlemleri (Ziraat Yatırım | 0           |  |  |
| Portföy                             | >           |  |  |
| Hisse İşlemlerim (Hisse Alış/Satış) | >           |  |  |
| Viop İşlemlerim (VIOP Alış/Satış)   | >           |  |  |
| Emirlerim/Günlük İşlemler           | >           |  |  |
| Takip Ettiklerim                    | >           |  |  |
| Piyasalar                           | >           |  |  |
| Borsa Hesabından Para Çek           | >           |  |  |
| Borsa Hesabına Para Yatır           | >           |  |  |
| Kaldıraç Hesabına USD Gönder        | >           |  |  |
| Halka Arz                           | >           |  |  |
| Borsa Hesap Açılış                  | >           |  |  |
| Sözleşmeler                         | >           |  |  |
| Ayarlar                             | >           |  |  |
| Yatırım Danışmanlık İşlemleri       | >           |  |  |
|                                     |             |  |  |
|                                     | $\sim$      |  |  |

KAPAT

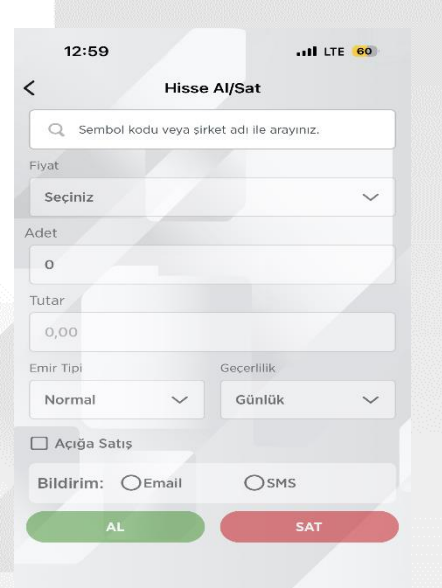

#### Halka Arz Ekranları - Ziraat Katılım Bankası «İnternet Şubesi»

Borsadan satış yöntemi ile halka arz edilecek hisse <u>Katılım Endeksine</u> uygun ise; Ziraat Katılım İnternet Şubesine giriş yapıldığında Menüden Yatırım İşlemleri Hisse Senedi (Ziraat Yatırım) Hisse İşlemleri (Hisse Alış/Satış) seçilir. Hisse İşlemleri menüsünün seçilmesiyle açılan Sanal Şube üzerinden hisse alış işlemini iletebilirsiniz.

| İşlem Arama Q                                                   | Hisse İşlemleri (Hisse Alış/Satış)                                                          |    | <b>Ziraat</b> Yatı                            | rım                                | BIST100 BI<br>1,397 1,4<br>% 0.0802 % 0 | ST30         VIOP30         DOLA           29         1,441.5000         8.3098           1851         % 0.1040         % 0.350 | R EURO<br>9.7794<br>8 % 0.0327       |                       | ≅  ≰  \$  ₽                                       |
|-----------------------------------------------------------------|---------------------------------------------------------------------------------------------|----|-----------------------------------------------|------------------------------------|-----------------------------------------|----------------------------------------------------------------------------------------------------|--------------------------------------|-----------------------|---------------------------------------------------|
| Hesaplar<br>Kart İşlemleri<br>Öve İsveri İşlemleri              | 0                                                                                           |    | 🕈 Ana Sayfa 🛛 Hesabim                         | Hisse İşlemle<br>Hisse Alış / S    | ri VİOP İşlemleri                       | Nakit İşlemleri Fon/S                                                                                                    | GMK Halka Arz Uyg                    | unluk Testi Mutabakat | Kokpit 💮 Müşteri Temsilcisi                       |
| Transferler<br>Emirlerim                                        | Hisse İşlemleri (Hisse Alıç/Satış) işlemlerinize aşağıdaki buton üzerinden erişebilirsiniz. |    | Basit Görünüm Detay Gör                       | ü Hisse Emir İzi<br>Kredi, Brüt Ta | leme<br>akas ve Açığa Satışa<br>ler     |                                                                                                    | Varlıklarım ( Tün                    | 99 <b>=</b> (1        | 31.03.2021   14:52:51<br>Oturum Süresi   03:59:44 |
| Yatırım İşlemleri<br>Katılma Hesapları                          | Hisse kjærnlert                                                                             |    | Bakiye (T+2): 1,188.90 TL                     |                                    |                                         | <b>、</b>                                                                                                    | Nakit                                | 1,188.90              | Hisse Fiyat 🖾 % İşlem<br>INK 40.70 10,0 AL SAT    |
| Kira Sertifikaları<br>Yatırım Fonu                              |                                                                                             |    | NAKİT                                         | Adat Ein                           | vət Tutar                               | Toplam (TL)<br>1,188.90 TL<br>Maliwet K/7                                                                                       | Varant                               | 20.91<br>R<br>0.00    | IODRG 22.22 10,0 AL SAT                           |
| Hesapiama Araçıları<br>Yatırım Hesabi Aç<br>Uygunluk Anketi     |                                                                                             |    | npi                                           | Adel Ply                           | yat Tutai                               | manyet NZ                                                                                                    | ViOP Teminat                         | 0.00                  | _                                                 |
| Yatırım Hesap Hareketleri<br>Hisse Senedi (Ziraat Yatırım)      |                                                                                             | ►H | isse Senedi Alış/Satış<br>Hisse               | ► Hisse İş                         | lem Onaylama                            | •<br>Hisse İşlem Sonue                                                                                                    | cu<br>Fiyat                          | Adet                  | Tutar + Komisyon                                  |
| Hisse İşlemleri (Hisse<br>Alış/Satış)<br>Hesantan Yatırıma Para |                                                                                             |    | TEST.HE                                       |                                    | Alış Satış                              | Açığa Satış                                                                                                    | 1                                    | 0                     | 10 + 100.00                                       |
| Transferi<br>Yabrımdan Hesaba Para<br>Transferi                 |                                                                                             |    | Emir Tipi                                     |                                    | Geçerlilik (?                           | )                                                                                                    | Tarih                                | Bilairim              |                                                   |
| Sözleşmeler                                                     |                                                                                             |    | Limit Fiyatlı<br>Bu hisse için alınabilir adı | ►<br>•t: 303                       | Iptale Kadar                            | Geçerli 🗸                                                                                                    | 31.05.2021<br>Bu hisse için satılabi | lir stok bulunmuyor.  | Park Et (?)                                       |
| Yatırımlarınız için daha fazlası                                | n                                                                                           | 4. | on Değişim<br>.870                            | Ortalama<br>0.000                  | Alış Sat<br>0.000 0.0                   | 15 Taban<br>100 4.870                                                                                                    | Tavan Yüksek<br>4.870 0.000          | Düşük G<br>0.000 N    | Brup Seans (2)<br>P_GUNSONU                       |

#### Halka Arz Ekranları – Ziraat Katılım Bankası «Katılım Mobil»

Borsadan satış yöntemi ile halka arz edilecek hisse <u>Katılım Endeksine</u> uygun ise; Katılım Mobil üzerinden sırasıyla Yatırım İşlemleri Hisse Senedi (Ziraat Yatırım) — Hisse İşlemleri (Hisse Alış/Satış) menüsü üzerinden açılan Sanal Şubede Hisse İşlemleri ekranından halka arz edilen hisse seçilerek alım emri iletilir.

|                                                |         | III Turk Telekom LTE 10:18     | ۰ 💽      | III Turk Telekom LTE 10:18         | ð 💽 | Katılım Mobil 📶 LTE 15:44 🖉 🖲      | <ul> <li>Katılım Mobil .III LTE 15:45</li> </ul> |
|------------------------------------------------|---------|--------------------------------|----------|------------------------------------|-----|------------------------------------|--------------------------------------------------|
| <b>Ziraat Katılım</b><br>Peyestika debu fadası |         | Yatırım İşlemleri              |          | Hisse Senedi (Ziraat Yatırım)      |     | 👹 Ziraat Yatırım 📃                 | 👹 Ziraat Yatırım 📃                               |
| Arama                                          | Q       |                                |          |                                    | 1   | Ana Sayfa                          | E                                                |
| 📑 Hesaplarım                                   | >       |                                |          |                                    |     | Hesabim                            | Hisse Senedi Alış/Satış                          |
| 🗲 Kartlarım                                    | >       | Fon İşlemleri                  | >        | Hesap Açılışı                      | >   | usse Işlemleri                     | Hisse                                            |
|                                                |         | Döviz/Kıymetli Maden İşlemleri | >        | Hisso Islemleri (Hisse Alıs/Satıs) | ,   | Hisse Alış / Satış                 | Hisse giniliz.                                   |
| Yatırım İşlemleri                              | >       | Kira Sertifikaları             | >        | Hesaptan Yatırıma Para Transferi   | >   | Hisse Küsurat (Lot Altı) Hibesi    | İşlem Tipi                                       |
|                                                | · · · · | Anında Piyasa Al/Sat           | YENI >   | ,                                  |     |                                    | Alty: Satu                                       |
| 🚱 Odemeler                                     | >       | Yatırım Hesabi Ac              | 5        | Yatırımdan Hesaba Para Transferi   | >   | Nakit işlemleri                    | Fiyat                                            |
| QR İşlemleri                                   | >       | Tutiliti Husubi Aç             |          | Sözleşmeler                        | >   | Halka Arz                          |                                                  |
| Anında Piyasa Al/Sat                           | YENI    | Uygunluk Anketi                | >        |                                    |     | Uygunluk Testi                     | Adet                                             |
| 👍 Finansman İşlemleri                          | >       | Yatırım Hesap Hareketleri      | YENI >   |                                    |     | Mutabakat                          | - 0 +                                            |
| 🔀 Başvurular                                   | >       | Hisse Senedi (Ziraat Yatırım)  | (YENI) > |                                    |     | Kokpit                             | Emir Tipl                                        |
| 省 Bağış İşlemleri                              | >       |                                |          |                                    |     | Ayarlar                            | Limit Fiyatir                                    |
|                                                |         |                                |          |                                    |     | Hızlı İşlem ▲                      | Gecertilik Hızlı İşlem ▲                         |
| Ŭ                                              |         |                                |          |                                    |     | 🗚 🔒 imesube.ziraatyatirim.com.tr 🖒 | 🗼 🗚 🔒 imesube.ziraatyatirim.com.tr 🖒             |
| ino at Vaturna                                 |         |                                |          |                                    |     | < > 🖞 🛱 🗘                          | < > 企 皿 ©                                        |

atırımlarınız icin daha fazla

### Ziraat Yatırım IVR Şifresi

Ziraat Yatırım müşterileri 5 haneli Ziraat Yatırım IVR şifrelerini Ziraat Yatırım internet şubesine giriş yaparak sağ üst köşede bulunan Ayarlar bölümünden 0850 Müşteri Hizmetleri Şifresi bölümünden oluşturabilirler.

| <b>ÿ Ziraat</b> Yatırım                 | BIST100<br>1,398<br>% 0.1476 | BIST30 VIOP30<br>1,431 1,445.2500<br>% 0.0587 % 0.1559 | DOLAR<br>8.2859<br>% 0.6368 | EURO<br>9.7679<br>% 0.0849 |                |           |        | 🛛 🌲 💽 🗈<br>Ayarlar                                |
|-----------------------------------------|------------------------------|--------------------------------------------------------|-----------------------------|----------------------------|----------------|-----------|--------|---------------------------------------------------|
| 🕈 Ana Sayfa 🛛 Hesabım 🔤 Hisse İşlemleri | VİOP İşlemleri               | Nakit İşlemleri                                        | Fon/SGMk                    | K Halka Arz                | Uygunluk Testi | Mutabakat | Kokpit | Müşteri Temsilcisi                                |
| Sayın SUNA GÜN                          |                              |                                                        |                             |                            |                |           |        | 31.03.2021   15:08:15<br>Oturum Süresi   03:59:44 |
| Kullanıcı Bilgileri Parola Değiştirme   | 0850 Müşte                   | eri Hizmetleri Şifresi                                 | Ditter Ay                   | arlar                      |                |           |        |                                                   |
| 0850 Müşteri Hizmetleri Şifresi De      | ğiştirme                     |                                                        |                             |                            |                |           |        |                                                   |
| Yeni Şifreniz                           |                              |                                                        |                             |                            |                |           |        |                                                   |
| Yeni Şifreniz (Tekrar)                  |                              |                                                        |                             |                            |                |           |        |                                                   |
| * 0850 22 22 979 Müşteri Hizmetleri     | telefon şifresi n            | umerik ve 5 karakter (                                 | olmalıdır.                  |                            |                |           |        |                                                   |
|                                         | Cünco                        |                                                        |                             |                            |                |           |        |                                                   |
| Ziraat Yatırım                          |                              |                                                        |                             |                            |                |           |        |                                                   |

#### Ziraat Yatırım IVR Menüsü

1-Hisse ve Viop Emir İletimi 2-Bilgi Güncelleme, Parola ve Diğer İşlemler 3-Nakit İşlemleri 7-Halka Arz İşlemleri

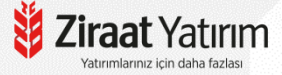

# Teşekkür ederiz...

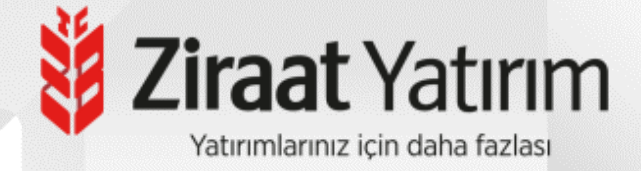